**巫继雨** 2008-06-11 发表

## 使用Excel绘制IPS图表

1,将IPS攻击日志下载到本地,由于攻击日志保存格式为csv,而csv有一些编辑限制,所以首先将攻击日志保存为xls格式文档;

2, 然后,在Excel的第一行插入空白行,分别为各列内容设置列字段,从左到右依次为"攻击ID、攻击 时间、攻击内容、段、攻击方向、源地址、目的地址、目的端口、源端口、协议、应用层协议、严重 程度"

3,选择"数据à数据透视表和数据透视图",在弹出的向导中,直接点击"完成"按钮;

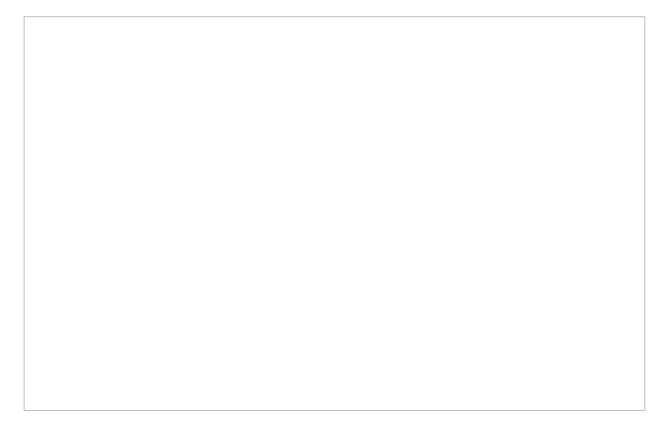

5, 下面以统计"排名前十的攻击源地址"为例, 讲解通过透视图功能生成所需的报表;

6, 首先将字段列表中"源地址"字段拖拉到左面的"将行字段拖至此处"区域,可以看到所有的攻击的源 地址将会显示在此区域中, 重复的条目将会只显示一条;

| 清将 页 字 段 拖 全 此 公<br>に 8                                 |
|---------------------------------------------------------|
| にき                                                      |
| ま 和項: 改会 次<br>2<br>2<br>2<br>2<br>2<br>2<br>2<br>2<br>2 |
|                                                         |

7, 然后,为了得到前十的源地址,需要对源地址的攻击次数进行统计。此时将字段列表中的"攻击次数"拖拉到左面的"请将数据项拖至此处"区域;

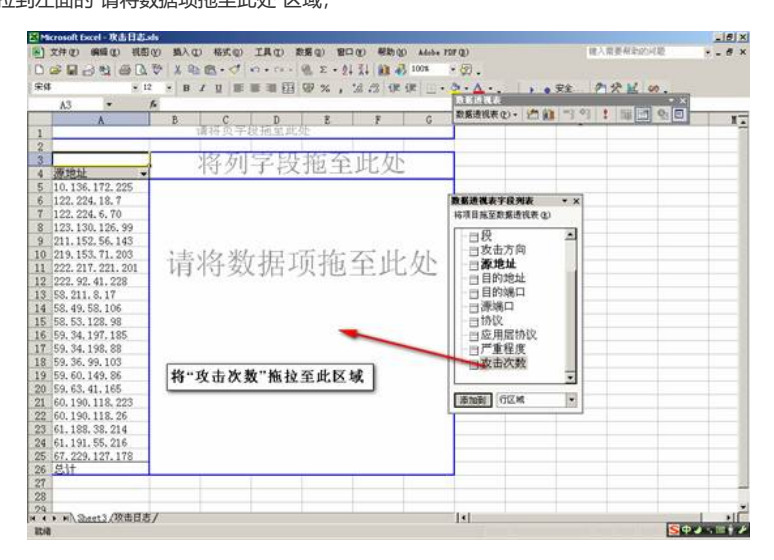

8, 此时会看到源地址的出现次数已经进行了汇总;

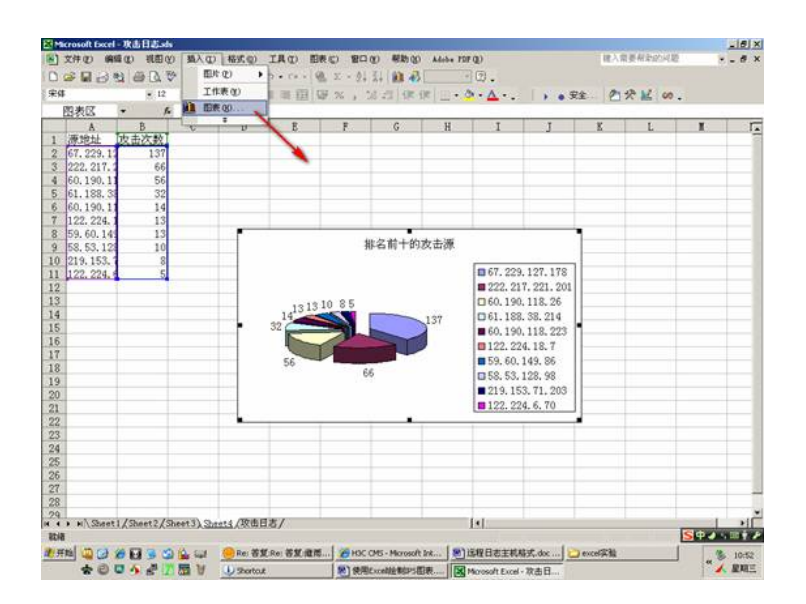

9,为了找出排名前十的地址,还需要对汇总数值进行排序,鼠标选中汇总栏的任意字段,然后点击" 降序排列"按钮,此时可以看到源地址已经按照攻击次数进行了降序排列,此时我们可以轻易的获得"排 名前X位"的地址;

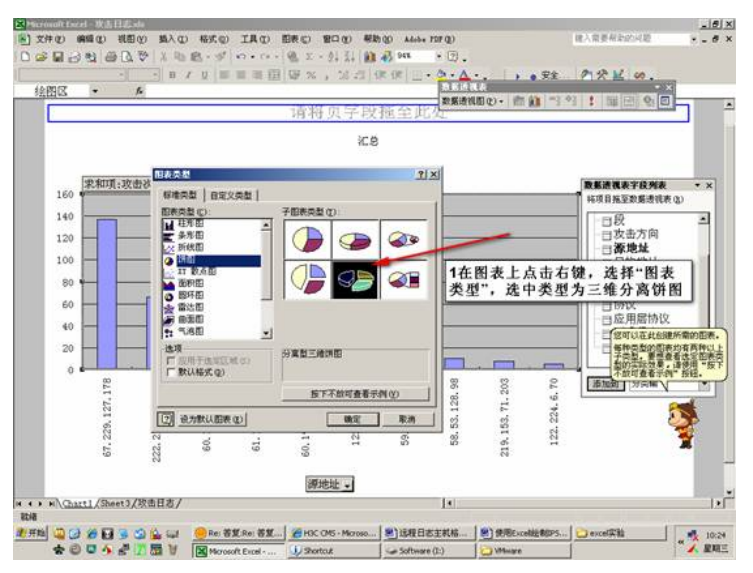

10, 下面,我们绘制排名前十的饼状图或柱状图;

说明:如果不习惯使用数据透视图绘制图表,可以直接将前十位的源地址和次数复制到新的工作表,然后使用"插入à图表"来独立生成图表,如下:

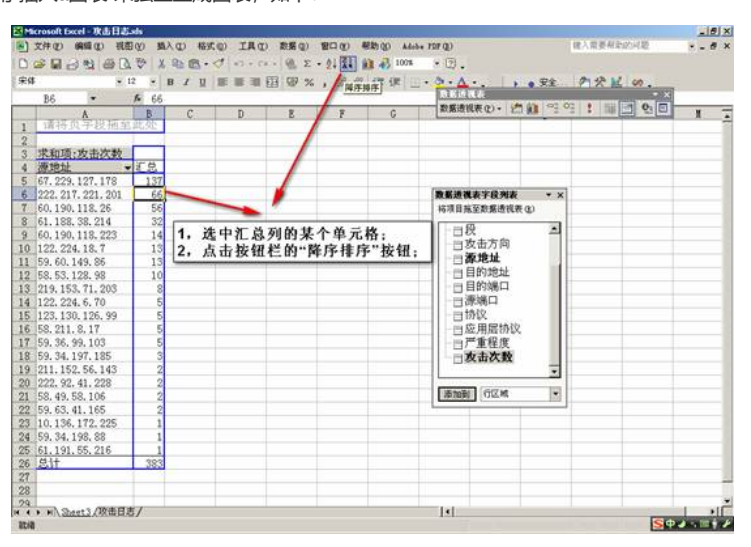

11, 在"源地址"上点击右键并选择"数据透视图";

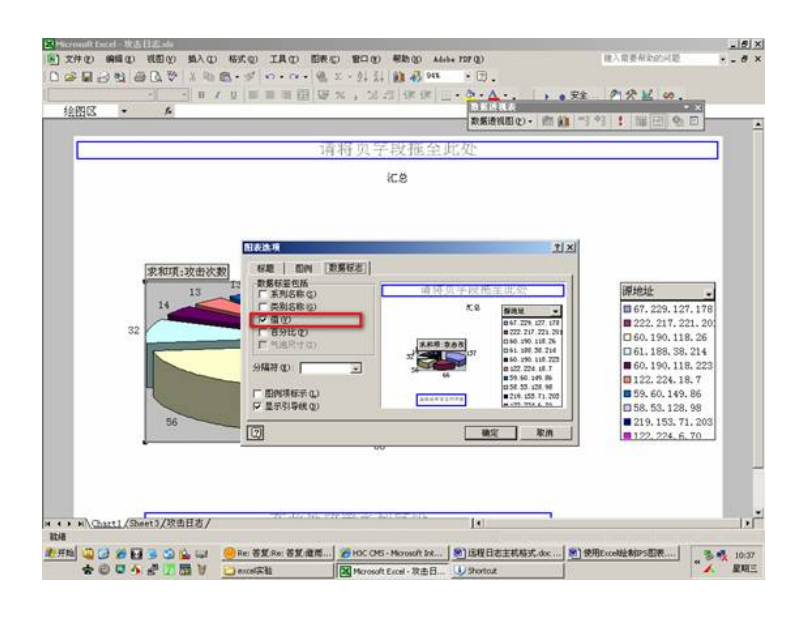

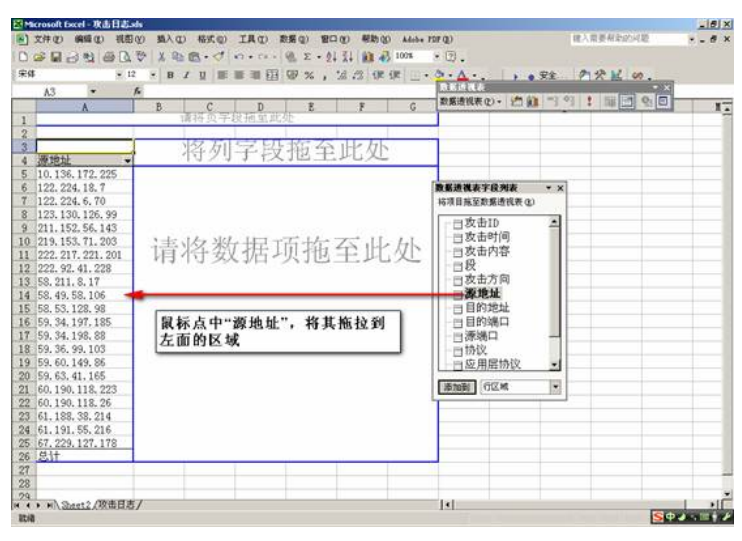

12, 点击"源地址"上的倒三角符号,在弹出的列表中,首先取消"全部显示"的复选框,然后勾选前十个地址;

|               | - 12         | -         | I II I | E 18 30 | ······································ | , 2. 13  | ()# ()#     | ·            | - 18 a         | 安全  | PRES                                  | n     |
|---------------|--------------|-----------|--------|---------|----------------------------------------|----------|-------------|--------------|----------------|-----|---------------------------------------|-------|
| A4            | •) <u>)</u>  | ▶ 源地      | 1址     |         |                                        |          |             | No. St. Land |                |     |                                       | 0     |
| A             |              | В         | C      | D       | E                                      | F        | G           | AC 28.10.0   | rue (D) + 1511 |     | : : : : : : : : : : : : : : : : : : : | 210 I |
| 加快况子          | 规胞温品         | 146902    |        |         |                                        |          |             |              |                |     |                                       |       |
| all sorth and | 1.10-85      |           |        |         |                                        |          |             |              |                |     |                                       |       |
| ALL SHALL     | III SAAST    | 50        |        |         |                                        |          |             |              |                |     |                                       |       |
| 67 929        | 1 设置单元       | 福林大使      |        |         | -                                      |          |             |              | _              |     |                                       |       |
| 029 217       | 37 KE-18 (E  | (TTC)     |        |         | 1. 在                                   | "源地力     | <b>上点</b>   | 古右键:         | 并加度            | * * |                                       |       |
| 60 190 15     | #15.m)       | and off's | _      | -       | 清报.                                    | 動振荡      | 抑图图"        |              | 825 M O        |     |                                       |       |
| 61, 188       | 1 140        |           |        |         | ×2 77                                  | 30 10 42 | for partial | -            | a user a       |     |                                       |       |
| 60, 190,      | 更新政策         | 00        | -      |         |                                        |          |             | 100          | <del>2</del>   | -   |                                       |       |
| 122, 224      | 間(第Q)        |           |        |         |                                        |          |             | - 自8         | 女击方向           |     |                                       |       |
| 59, 60, 14    | 決定(3)        |           |        |         |                                        |          |             |              | 原地址            |     |                                       |       |
| 58, 53, 11    | 411.0.4      | -         | en .   |         |                                        |          |             | 1 - E E      | 目的地址           |     |                                       |       |
| 219, 153,     | Mark and     |           | w (    |         |                                        |          |             | -BE          | 目的端口           |     |                                       |       |
| 122. 224.     | 1609 (L)     |           |        |         |                                        |          |             | 100          | 影澜口            |     |                                       |       |
| 123.130.      | 宇铁设置         | œ         |        |         |                                        |          |             | - 15         | <b>外</b> 议     |     |                                       |       |
| 58.211.1      | 液粘透现         | (Q)       |        |         |                                        |          |             | - EL &       | <b>应用层协议</b>   |     |                                       |       |
| 59.36.95      | 10,000,55    | 建筑表工      | 1.EO   |         |                                        |          |             | -87          | "重程度           |     |                                       |       |
| 59, 34, 19    | 1 10 10 10   | 1000      |        |         |                                        |          |             | 10           | 女击次数           |     |                                       |       |
| 211.152.5     | 1 10101 1.01 |           |        |         |                                        |          |             | 1.0          |                | -   |                                       |       |
| 222. 92. 41.  | 228          | 2         |        |         |                                        |          |             | -            |                |     |                                       |       |
| 58, 49, 58, 1 | 106          | 2         |        |         |                                        |          |             | 添加到          | 行区域            |     |                                       |       |
| 59, 63, 41, 1 | 165          | 2         |        |         |                                        |          |             |              |                |     |                                       |       |
| 10.136.173    | 2.225        | 1         |        |         |                                        |          |             |              |                |     |                                       |       |
| 59. 34. 198.  | 88           | 1         |        |         |                                        |          |             |              |                |     |                                       |       |
| 61, 191, 55,  | 216          | 1         |        |         |                                        |          |             |              |                |     |                                       |       |
| Sit           |              | 383       |        |         |                                        |          |             |              |                |     |                                       |       |
| 100000        |              |           | -      |         |                                        |          |             |              |                |     |                                       |       |
|               |              |           |        |         |                                        |          |             |              |                |     |                                       |       |
| 1 10 0000     | /10本日本       | 1         |        |         |                                        |          |             | - Isl        |                |     |                                       | -     |

13, 此时,已经得到排名前十的源地址的柱状图,但不够美观,通过在图表上选择右键,可以 更改"图表类型"和"图表选项"来美化图表;

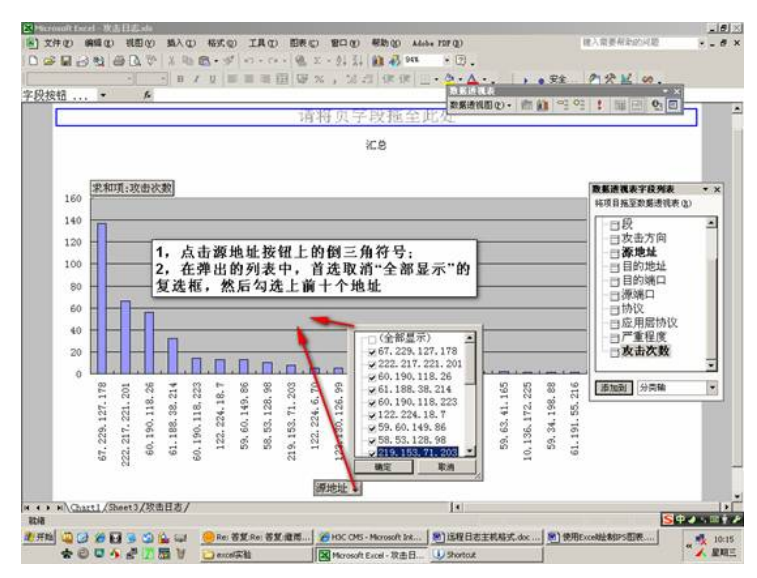

14, 下面我将生成一个饼状图,并在每块饼图上显示源地址的出现次数;在图表上点击邮件选择"图表类型",然后选择类型为三维分离饼图;

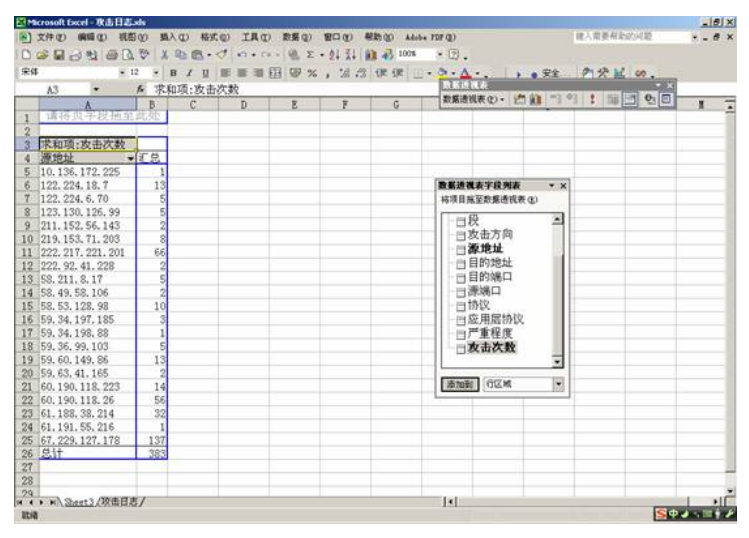

15, 在图表上点击右键选择"图表选项",然后点中"数据标志"标签项的"值"复选框,即可在各个 饼块上显示攻击次数;

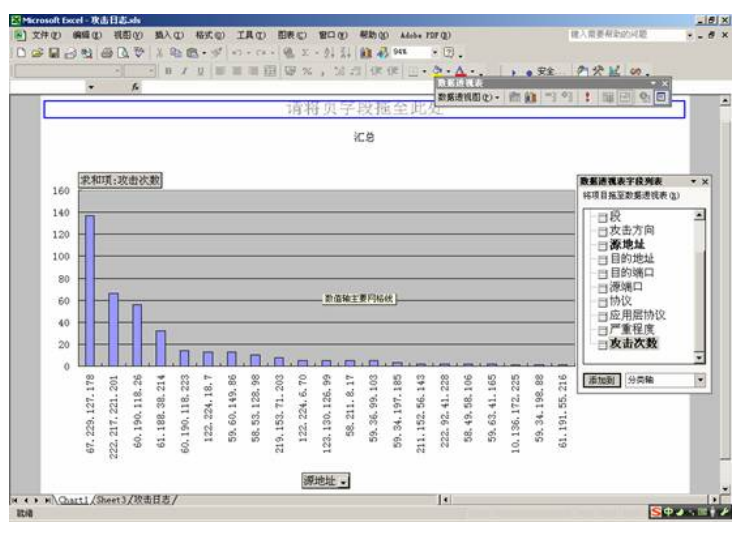

16, 最终,得到的图表如下

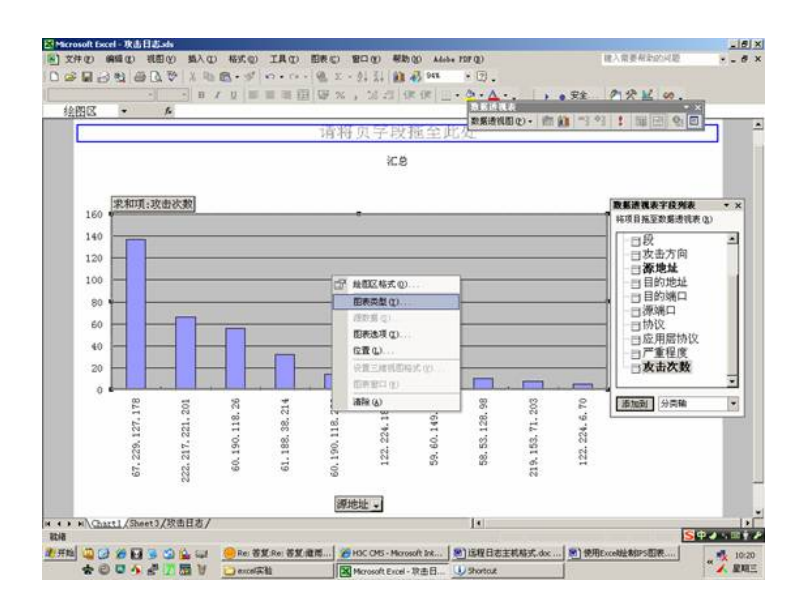